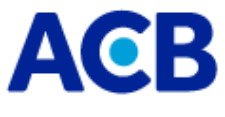

 $\triangleright$ 

## HƯỚNG DẪN THANH TOÁN HỌC PHÍ TRỰC TUYẾN CHO TRƯỜNG ĐẠI HỌC MỞ TP. HCM

<u>Bước 1:</u> Đăng nhập vào Cổng thông tin đào tạo sau đại học của trường Đại học Mở TP. HCM tại địa chỉ <u>http://sdh.ou.edu.vn/eduweb</u>, chọn mục "Xem học phí"

| (isdh.ou.edu.vn/eduweb/lefault.aspx?page=gioithieu                                                                                                    |                                                                                                    |
|----------------------------------------------------------------------------------------------------|----------------------------------------------------------------------------------------------------|
| TRƯỜNG ĐẠI HỌC<br>KHOA ĐÀO<br>Chào                                                                                                    | Mở THÀNH PHỐ HỔ CHÍ MINH<br>TẠO SAU ĐẠI HỌC<br>Ngô Thanh Hải (1583401020029) Xem thông báo   Thay đối mật khấu   Thoá |
| TRANG CHỦ XEM TKB XEM HỌC PHÍ XEM ĐIẾM SỬA TT CÁ NHÂN<br>Chọn chức năng xem học phí<br>THÔNG BÁO                                                                                                    | GÓP Ý KIẾN XEM CTÐT XEM MÔN TQ                                                                                        |
| Thông báo Hướng dẫn việc Đăng ký môn học cả         (13/09/2016)         1. Thời gian: Trước ngày 24/10/2016.         Bước 2: Chọn khoản nộp         (Sinh viện chức đặng bứ số tài khoản ngận hàng ) | ải thiện, và môn học bổ sung kiến thức (Nghiên cứu sinh) c                                                            |
| <ul> <li>In Học Phí</li> <li>In phiếu đóng tiền NH Ngoại Thương</li> <li>(Dữ liệu được cập nhật vào lúc: 17:20 Ngày: 14/9/2016)</li> </ul>                                                            |                                                                                                    |
|                                                                                                    | [Click vào logo để bắt đầu thanh toán]<br>VNPAY                                                                       |
| - Nhấp vào logo VNPAY để bắt đầu thanh                                                                                                    | n toán                                                                                                    |

| XAC THỰ | C GIAO DỊCH     |                      |                                                                              |                                                                                                    |                                                                                                    |            |   |
|---------|-----------------|----------------------|------------------------------------------------------------------------------|----------------------------------------------------------------------------------------------------|----------------------------------------------------------------------------------------------------|------------|---|
| STT     | Số phiếu Họ tên |                      | Lớp                                                                          | Nội dung                                                                                                    | Số tiên                                                                                                    | Chọn       |   |
| 1       | 02381           | Lâm Thanh Thảo (1681 | 401110036)                                                                   | MTESOL016A                                                                                                    | Đóng học phí Học Kỳ 1 - Năm Học 20                                                                                       | 12.000.000 | V |
|         | 2. Chọn Ngi     | în hàng cần đóng     | Chọn ngân hàng N<br>N<br>N<br>N<br>N<br>N<br>N<br>N<br>N<br>N<br>N<br>N<br>N | gân hàng Công thươn<br>gân hàng Đông Á (Dong<br>gân hàng Xuất nhập khẩ<br>gân hàng Sài gòn Thươn<br>gân hàng Nông nghiệp (<br>gân hàng Quốc dân (NCI<br>gân hàng Kỹ thương (Te<br>gân hàng Công thương<br>gân hàng  Châu (ACI | Dóng học phí<br>Abank)<br>u (Eximbank)<br>ig tín (Sacombank)<br>Agribank)<br>BBank)<br>schcombank)<br>(Vietinbank)<br>B) | âóng       |   |

- Chọn số phiếu cần đóng
- Chọn thanh toán qua Ngân hàng ACB  $\rightarrow$  Chọn nút "Đóng học phí".
- > **<u>Bước 3:</u>** Thực hiện thanh toán qua ACB Online

| Thông tin thanh toán |                                           |         |
|----------------------|-------------------------------------------|---------|
| Mã đơn hàng:         | 1681401110036 - 160915151402              |         |
| Số tiền:             | 12.000.000 VND                            |         |
| Nội dung thanh toán: | 02381,                                    |         |
| Bấm "Tiếp tục" để th | ược hiện Ngân hàng thượng mại cổ phần ACB | bit ACB |
|                      | uc Huỹ giao dịch                          |         |
| Tiếp tụ              |                                           |         |

- Chọn "Tiếp tục" thanh toán qua Ngân hàng ACB
- Hệ thống điều hướng truy cập vào trang thanh toán của ACB để xác nhận thanh toán

|                                                 |                                                                                                    | Khách hàng cá nhân                                                           |                                                                  |
|-------------------------------------------------|----------------------------------------------------------------------------------------------------|------------------------------------------------------------------------------|------------------------------------------------------------------|
|                                                 | 25 - 1. 0                                                                                                    | Tên truy cập                                                                 |                                                                  |
| NIT                                             |                                                                                                    | Mật khẩu                                                                     | [1000]                                                           |
| Fu ý:<br>rong quá t<br>é kiểm tra<br>e giao dịc | rình thực hiện giao dịch, Quý khách vui lòng KH<br>lại kết quả giao dịch, Quý khách đăng nhập vào<br>h trực tuyển" | ÔNG thực hiện các chức năng <b>Refr</b><br>ACB Online và xem kết quả trong m | əsh, Back həy đóng trình duyệt<br>ục "Quản lý tài khoản" - "Liệt |

- Nhập "Tên truy cập" và "Mật khẩu truy cập" của dịch vụ ACB Online

| ASTA COMMERCIAL BANK (M                                     | 0   https://online. <b>acb.com.vn</b> /acbb/Re ▽   C ] Q. Search | ☆ | Ó  |      | A                          | 9                               |
|-------------------------------------------------------------|------------------------------------------------------------------|---|----|------|----------------------------|---------------------------------|
| ACB Thứ 3, ngây 15                                          | tháng 08 năm 2017                                                |   | 12 | 4/7] | 1900 5<br>028 38<br>1800 5 | 54 54 86<br>247 247<br>57 77 75 |
| Xin chào, PHAM<br>GIAO DỊCH THANH<br>THÔNG TIN THANH TOÁN Đ | MY VINH<br>TOÁN ĐƠN HÀNG VNPAY<br>(IN HÀNG VNPAY                 |   |    |      |                            | _                               |
| Tài khoản trích tiển                                        | 136752 XXX<br>TGTT KHTN (CA NHAN) VND Số dư. 53.642.642          |   |    |      |                            |                                 |
| Mã đơn hàng                                                 | 1681401110036 - 160915151402                                     |   |    |      |                            |                                 |
| Số tiển thanh toán                                          | 12.000.000                                                       |   |    |      |                            |                                 |
| Nội dung                                                    | 02381                                                            |   |    |      |                            |                                 |
| PHƯƠNG PHÁP XÁC THỰC                                        |                                                                  |   |    |      |                            |                                 |
| Chọn phương pháp xác thực                                   | Gói bạc (Mật khẩu tính + OTP SMS)                                |   |    |      |                            |                                 |
|                                                             | Đồng ý Hủy                                                       |   |    |      |                            |                                 |

Kiểm tra nội dung thanh toán (số tiền, nội dung diễn giải), sau đó chọn "Tài khoản trích tiền, phương thức xác thực" và "Đồng ý" để chuyển sang trang xác nhận cuối cùng.

## <u>Lưu ý:</u>

- Tài khoản trích tiền phải được đăng ký trước khi mở dịch vụ ACB Online
- Phương thức xác thực chỉ áp dụng từ OTP SMS trở lên, không áp dụng phương thức "Mật khẩu tĩnh"

> **<u>Bước 4:</u>** Kiểm tra thông tin kết quả giao dịch

Khách hàng có thể kiểm tra kết quả giao dịch trên ACB Online tại mục **<Quản lý tài khoản>→ <Liệt kê giao dịch trực tuyến>** 

```
-----
```

<Hướng dẫn được trích nguồn từ <u>http://sdh.ou.edu.vn/eduweb</u> >